# Abre tu Cuenta Digital

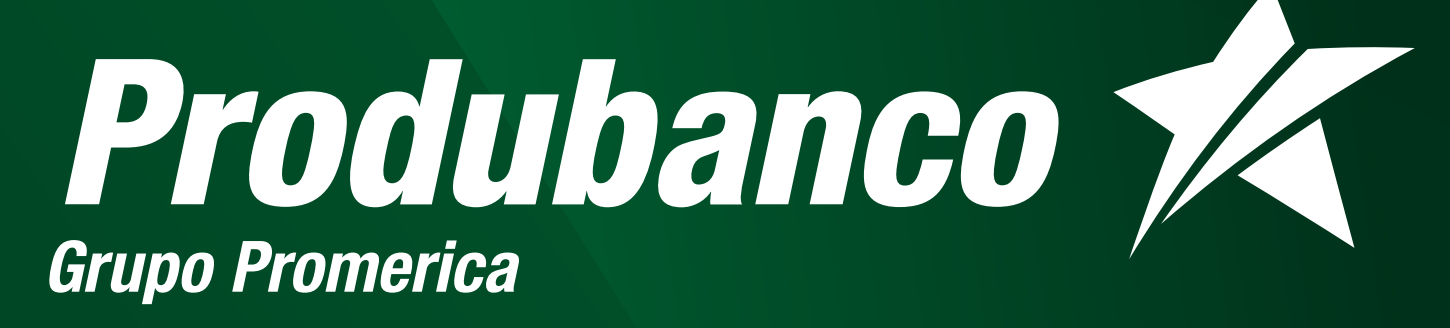

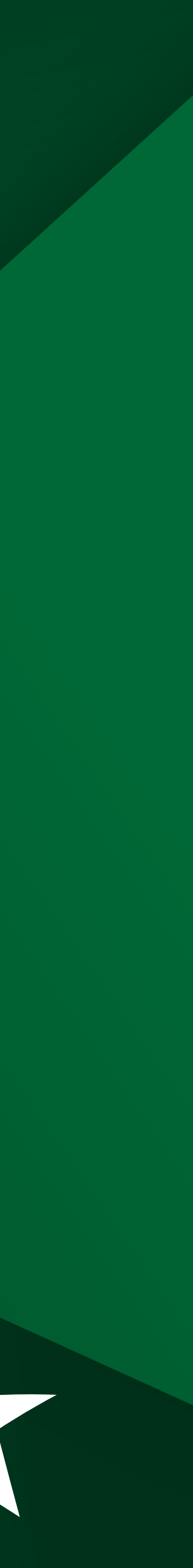

### Produbanco 🏌

### 10:46 🛲 all 🕆 🚯 produbanco.com.ec Produbanco K × Recuerda que estás en un entorno de Produbanco.

Tu Cuenta en minutos Rápido, fácil y 100% en línea.

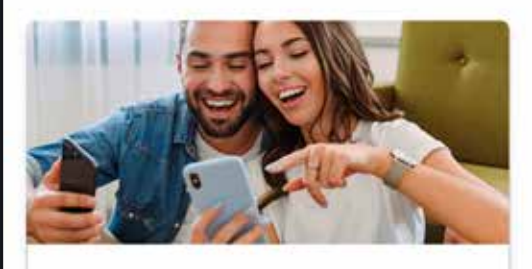

### **Cuenta Digital**

 Accede a una tarjeta de débito internacional Visa

Paga, transfiere y más, todo desde la App. Asegúrate de tener tu celular y cédula fisica a la mano

() Para una mejor experiencia te sugerimos abrir tu cuenta desde tu celular

Becuerda que estás en un entorno seguro de Produbanco

Θ

### Tu Cuenta en minutos Rápido, fácil y 100% en línea.

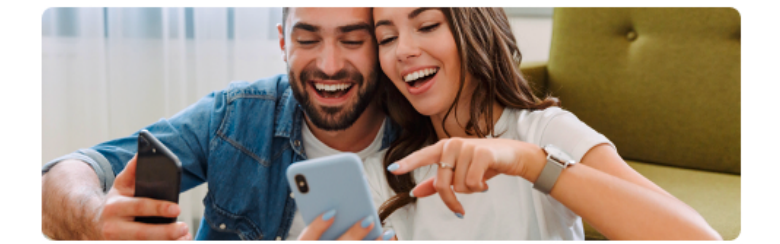

### Cuenta Digital

Accede a una tarjeta de débito internacional Visa.

Paga, transfiere y más, todo desde la App.

Asegúrate de tener tu celular y cédula física a la mano.

() Para una mejor experiencia te sugerimos abrir tu cuenta desde tu celular

Continuar

# **1** Pantalla de inicio

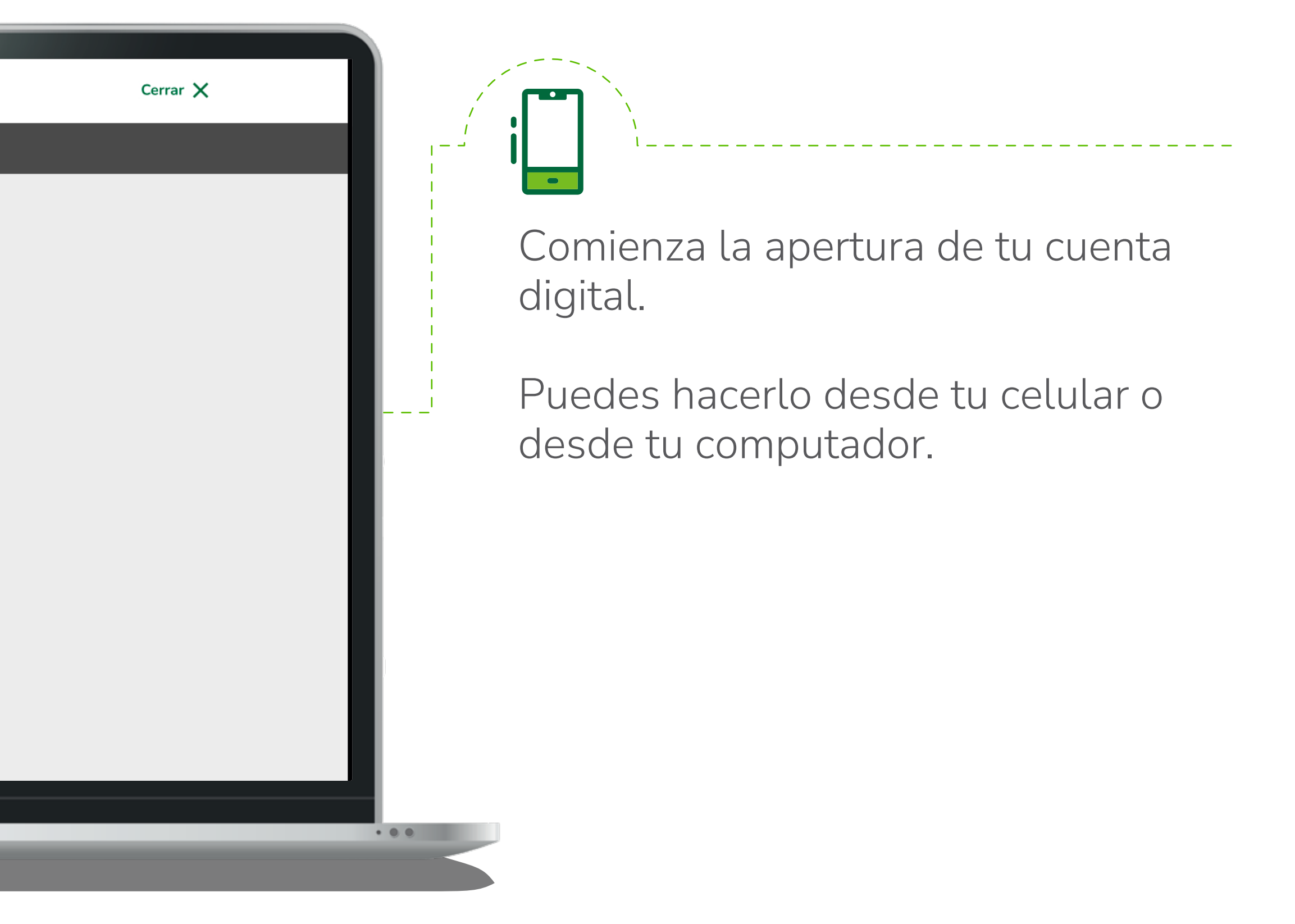

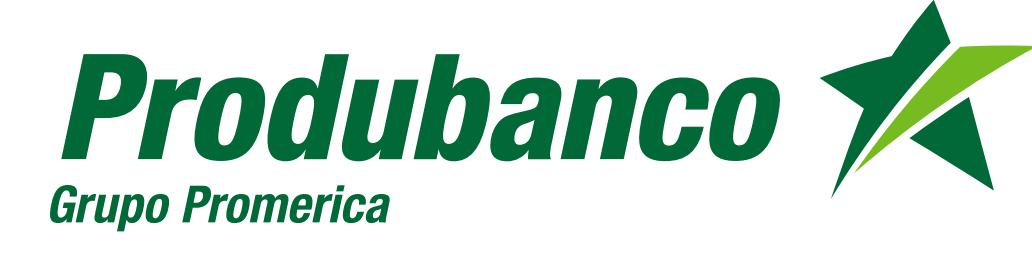

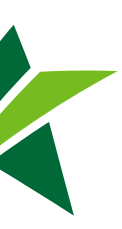

| Produbanco      | 1    |
|-----------------|------|
| Grupo Promerica | 1. 1 |

| 10:46 🚎                    |                                  | all 🗢 🚱         |
|----------------------------|----------------------------------|-----------------|
|                            | produbanco.com.ee                | с <u>ф</u>      |
| ~                          | Validación                       | ×               |
| Antes de c<br>verificar tu | omenzar necesitamos<br>identidad |                 |
| Número de céd              | dula de identidad                |                 |
| Código dactilar            | 59                               |                 |
|                            | ¿Dónde está tu c                 | ódigo dactilar? |
| Autorizo e                 | el tratamiento de mis datos po   | ersonales.      |
|                            | Continuar                        |                 |
|                            |                                  |                 |
|                            |                                  |                 |
| ÷                          | → <b>+</b> (                     | 26              |

| intes de com    | enzar necesitamos verificar tu identidad |
|-----------------|------------------------------------------|
| ances de com    | ienzai necesitamos vernicar tu identidad |
| úmero de cédula | de identidad                             |
| 1724357007      |                                          |
| ódigo dactilar  |                                          |
| A2244I8759      |                                          |
|                 | ¿Dónde está tu código dactilar?          |
| Autorizo el t   | atamiento de mis datos personales.       |
|                 |                                          |

2

# Información inicial

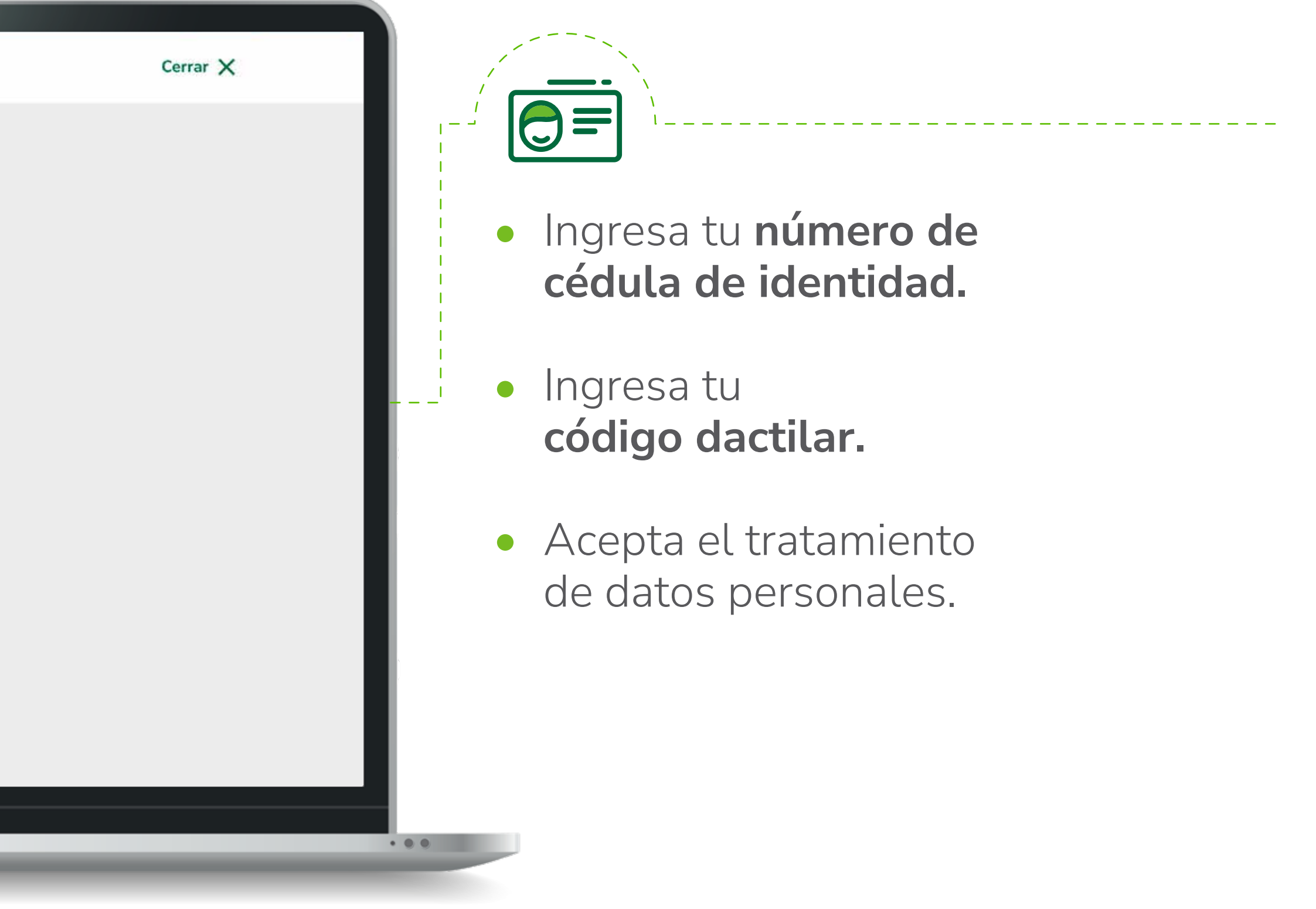

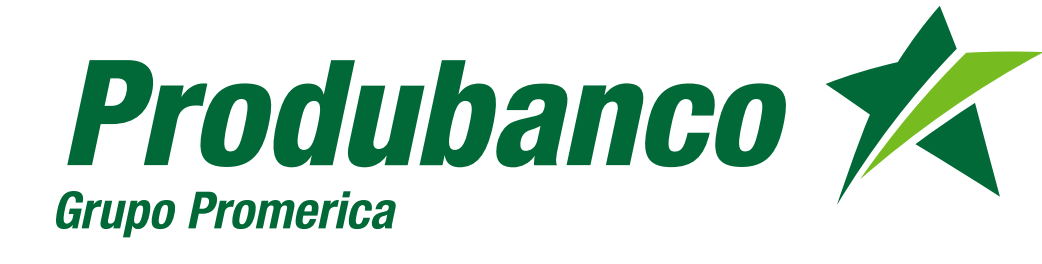

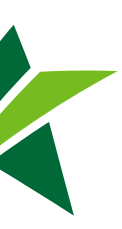

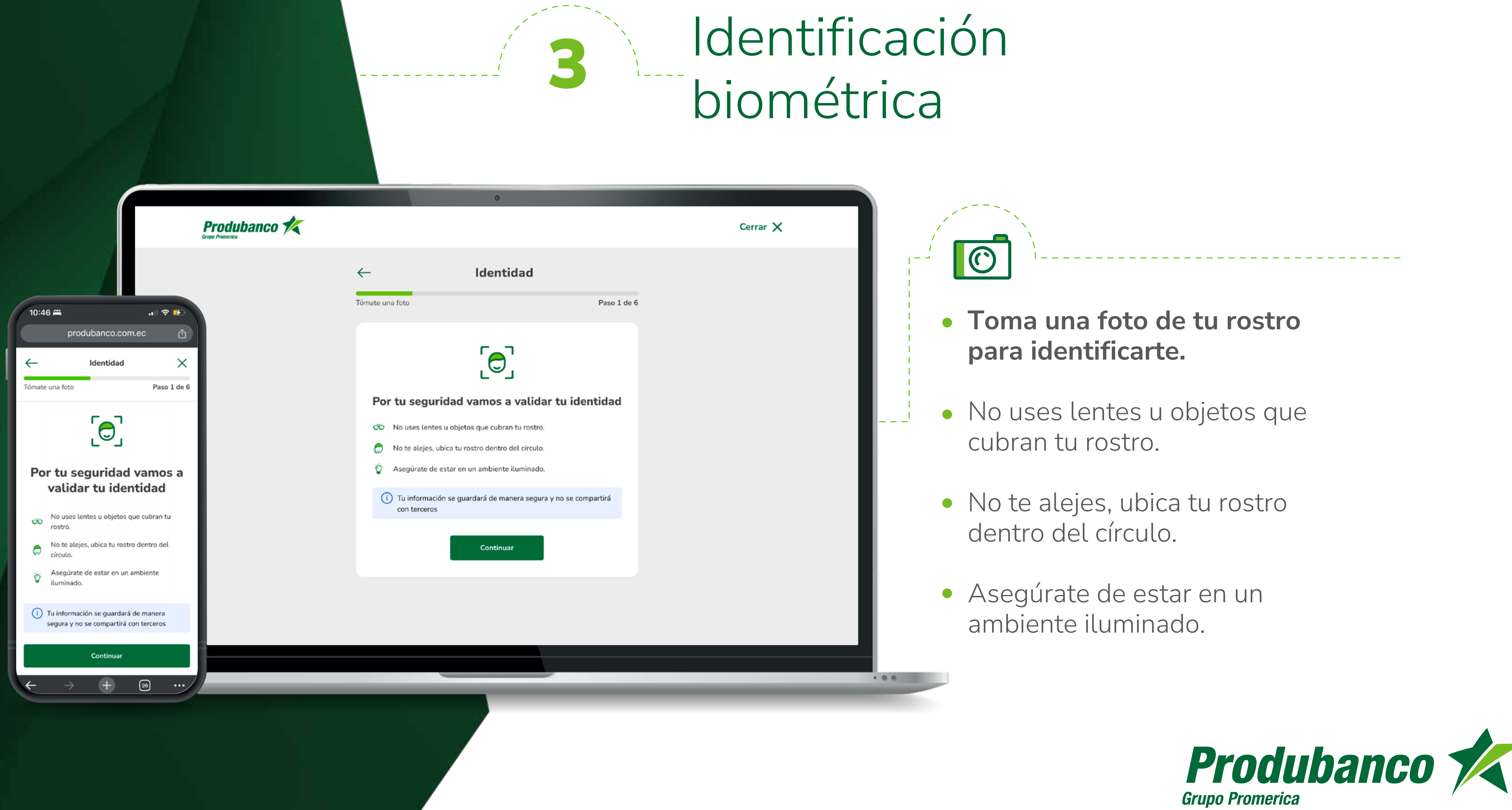

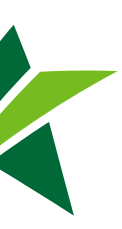

### Produbanco K

10:46 🚝 all 🗢 🛃 produbanco.com.ec Datos Valida esta información Paso 2 de 6 ¿Tienes residencia fiscal y/o declaras impuestos en otro país? Si eres residente fiscal y/o tienes obligaciones

tributarias en el extranjero selecciona SÍ a la pregunta.

No O Sí

### ¿Eres una Persona Expuesta Políticamente?

Si tú o un familiar hasta 4to grado de consanguinidad han estado en cargos públicos altos. Selecciona Sí a la pregunta.

| ● No | O s           | í<br>Continuar |    |  |
|------|---------------|----------------|----|--|
|      |               |                |    |  |
| ÷    | $\rightarrow$ | Ŧ              | 26 |  |

Datos Valida esta información Paso 2 de 6 ¿Tienes residencia fiscal y/o declaras impuestos en otro país? Si eres residente fiscal y/o tienes obligaciones tributarias en el extranjero selecciona SÍ a la pregunta. No 🔿 sí ¿Eres una Persona Expuesta Políticamente? Si tú o un familiar hasta 4to grado de consanguinidad han estado en cargos públicos altos. Selecciona Sí a la pregunta. 🔿 Sí No Continuar

# Ingresa tus datos personales

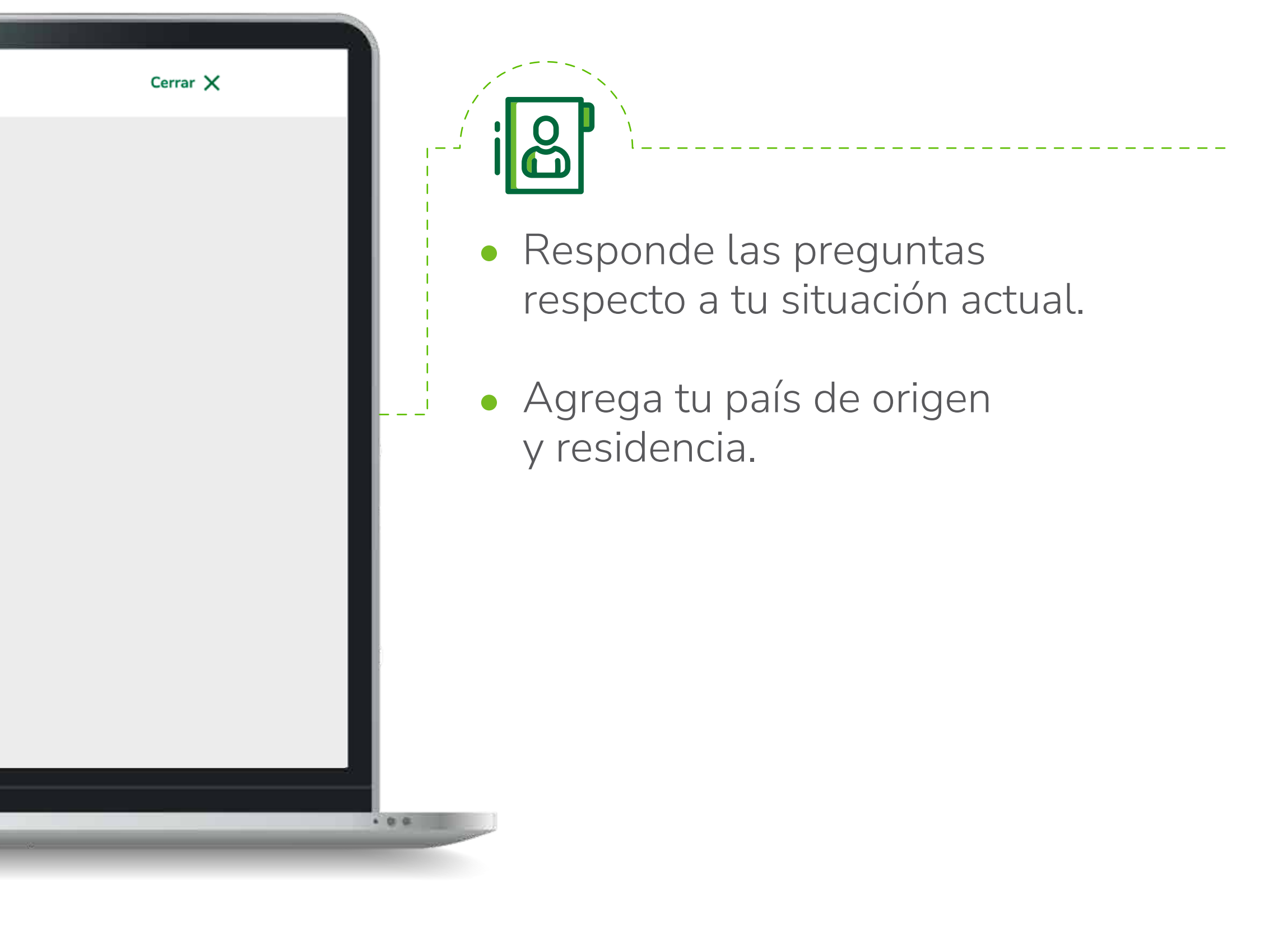

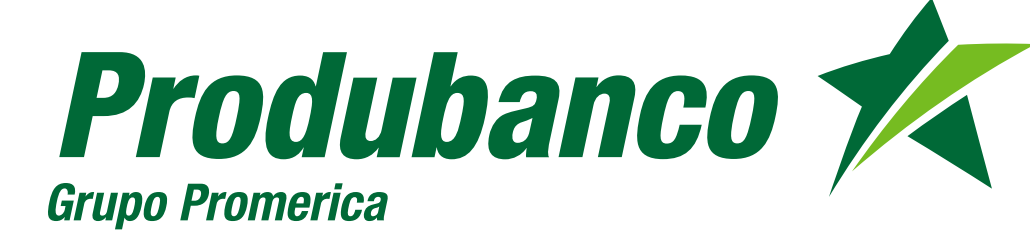

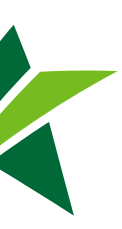

|                                           | 4                                                                        |
|-------------------------------------------|--------------------------------------------------------------------------|
| Produbanco<br>Grapo Promocica             |                                                                          |
|                                           | Datos                                                                    |
| 10:46 🛱 🔐 😥                               | Ingresa tus datos de contacto Paso                                       |
| produbanco.com.ec 凸                       | Número celular                                                           |
| Datos X                                   | 0981351661                                                               |
| Ingresa tus datos de contacto Paso 2 de 6 | <ol> <li>Al continuar te enviaremos un código SMS tu celular.</li> </ol> |
| Número celular                            | Enviar código                                                            |
| Al continuar te enviaremos un código SMS  |                                                                          |
| a tu cetutar.                             |                                                                          |
| Enviar código                             |                                                                          |
| $\leftarrow \rightarrow +$ 20             |                                                                          |
|                                           |                                                                          |
|                                           |                                                                          |
|                                           |                                                                          |

# Ingresa tus datos personales

. . .

Cerrar X

• A continuación ingresa tu número celular y tu correo electrónico que uses con más frecuencia. Te llegará un código de verificación.

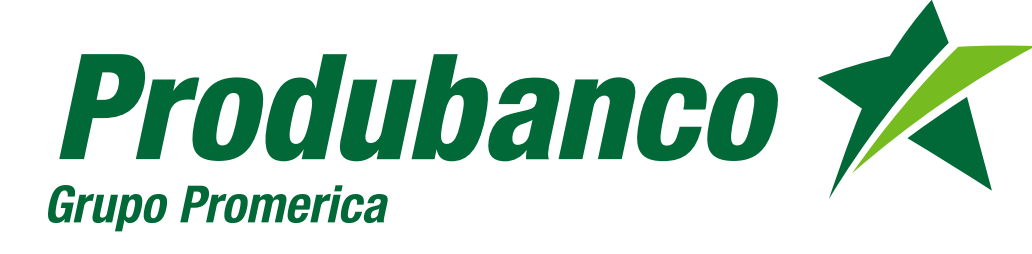

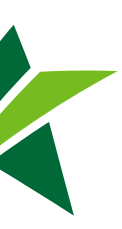

| Produbanco      | 1 |
|-----------------|---|
| Grupo Promerica |   |

|                                              | produbanco.com.          | ec 🖞                                                                                                    |
|----------------------------------------------|--------------------------|----------------------------------------------------------------------------------------------------|
|                                              | Datos                    | ×                                                                                                    |
| igresa tus                                   | datos personales         | Paso 2 de 6                                                                                                    |
| Cuál es el va                                | lor de tus activos?      |                                                                                                    |
| 20.500                                       |                          |                                                                                                    |
| ngresa tu                                    | ı calle principal y secu | undaria                                                                                                    |
| D Del                                        | Edil Azuay, Cuenca       |                                                                                                    |
|                                              | • Utilizar mi ubica      | ción                                                                                                    |
| WINAPI ORIS<br>ALTO<br>YOUTHING<br>IAN ROQUE | Utilizar mi ubica        | ción<br>Anton ALTO<br>Marten<br>Marten |

| a donde vives                                | Paso 2 de |
|----------------------------------------------|-----------|
| ¿Cuál es el valor de tus activos?            |           |
| 20.500                                       |           |
| Ingresa la dirección de tu domicilio         |           |
| 🔎 Del Edil Azuay, Cuenca                     |           |
| MIRALDORES ALTO                              | st.       |
| TACAZO                                       | vienten 🖶 |
| TACAZO<br>SAN ROQUE<br>Referencia (opcional) | vicentrea |

### Ingresa tu dirección de domicilio

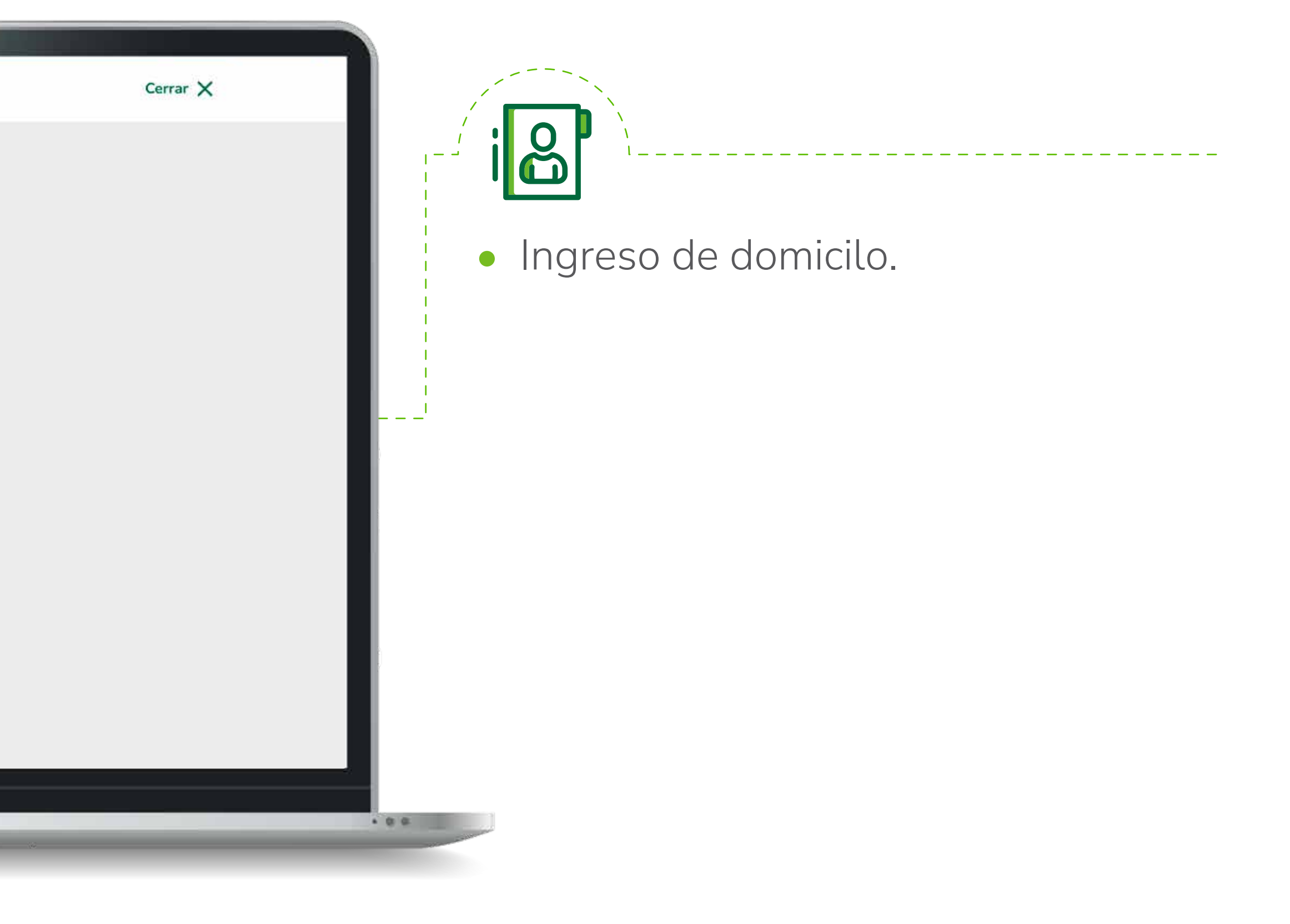

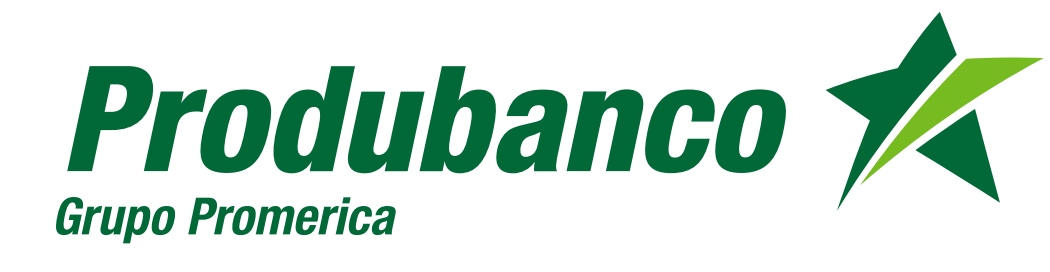

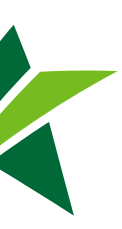

|                                           | Produbanco K |                                | 0       |             |
|-------------------------------------------|--------------|--------------------------------|---------|-------------|
|                                           |              | Constribe tu situación laboral | Laboral | Pasa 3 de 6 |
| 9:41 <b></b>                              |              |                                |         | 1330 3 00 0 |
| Laboral X                                 |              | 🔘 Trabajo para una emp         | resa    |             |
| Describe tu situación laboral Paso 3 de 6 |              | 🔘 Tengo mi negocia prop        | NO.     |             |
| Trabajo para una empresa                  |              | O No trabajo                   |         |             |
| O Tengo mi negocio propio                 |              |                                | Co      | ntinuar     |
| 🔿 No trabajo                              |              |                                |         |             |
| Continuar                                 |              |                                |         |             |
|                                           |              |                                |         |             |
|                                           |              |                                |         |             |
|                                           |              |                                |         |             |
|                                           |              |                                |         |             |
|                                           |              |                                |         |             |
|                                           | -            |                                |         |             |
|                                           |              |                                |         | _           |
|                                           |              |                                |         |             |
|                                           |              |                                |         |             |
|                                           |              |                                |         |             |
|                                           |              |                                |         |             |
|                                           |              |                                |         |             |

### Ingresa tu información laboral

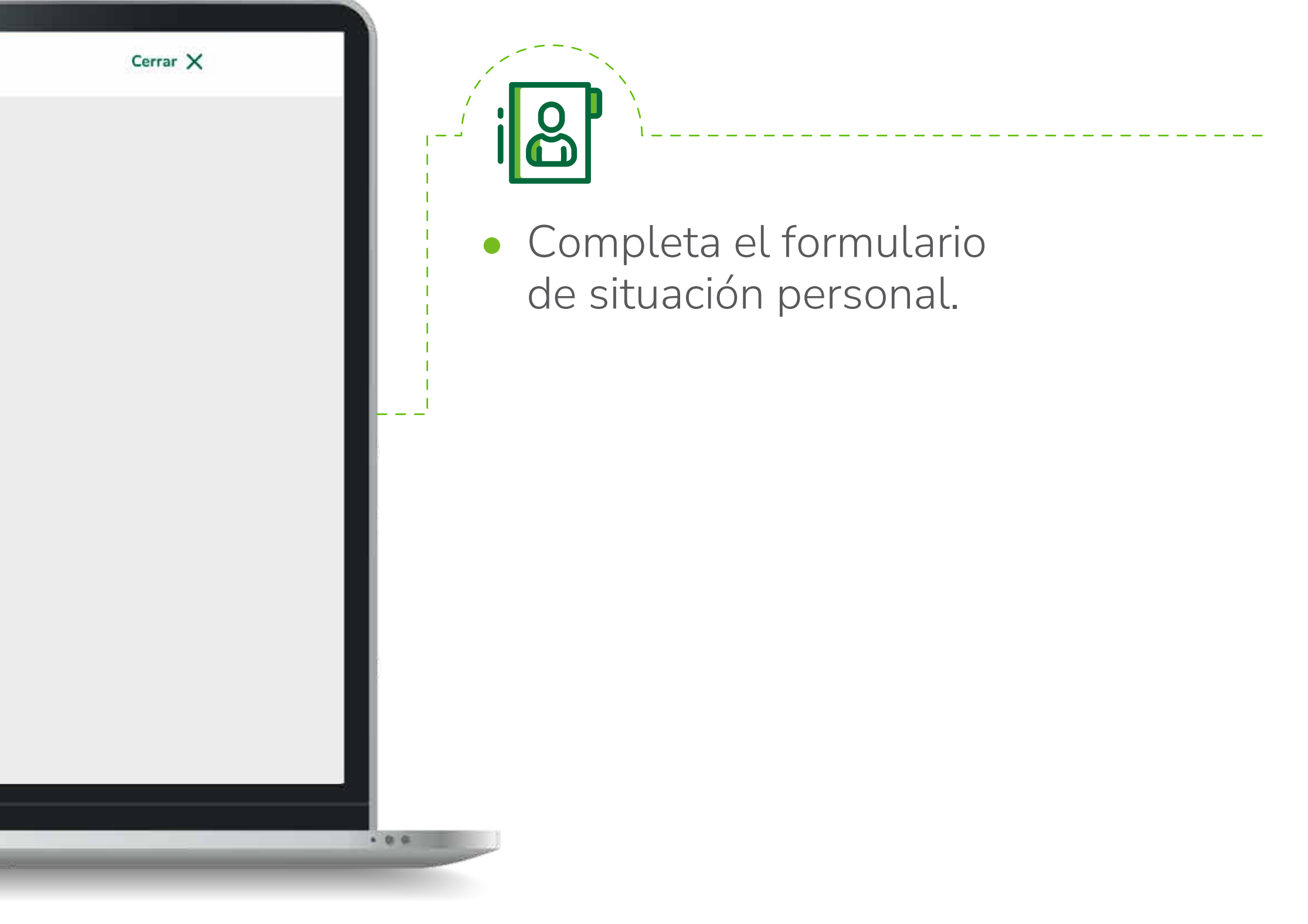

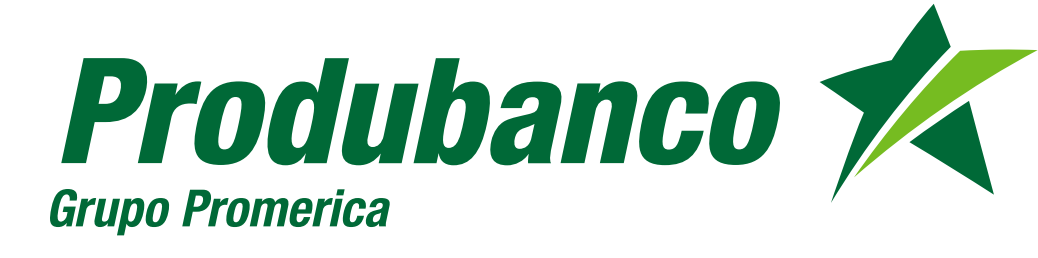

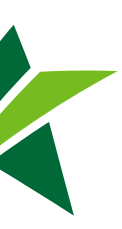

|                                                                                                    | 5                                                      |
|----------------------------------------------------------------------------------------------------|--------------------------------------------------------|
| Produbanco                                                                                                    |                                                        |
| Grupo Promerica                                                                                               | Credenciales                                           |
|                                                                                                    | Crea tu usuario Paso 4                                 |
| 10:46 프 대 중 🚱                                                                                                 |                                                        |
| Credenciales                                                                                                  | MDELOANGELES2020                                       |
| Crea tu usuario Paso 4 de 6                                                                                   | Debe tener mínimo 8 caracteres entre letras y números. |
| Nombre de usuario                                                                                             | No uses caracteres especiales Ej: 1 ° 5 % & /          |
| MDELOANGELES2020                                                                                              | Continuar                                              |
| Debe tener mínimo 8 caracteres entre letras y números.           No uses caracteres especiales Ei: 1° \$ % &/ |                                                        |
|                                                                                                    |                                                        |
| Continuar                                                                                                    |                                                        |
|                                                                                                    |                                                        |
|                                                                                                    |                                                        |
|                                                                                                    |                                                        |
|                                                                                                    |                                                        |
| ← → + ∞ …                                                                                                    |                                                        |
|                                                                                                    |                                                        |
|                                                                                                    |                                                        |

# Crea tu usuario

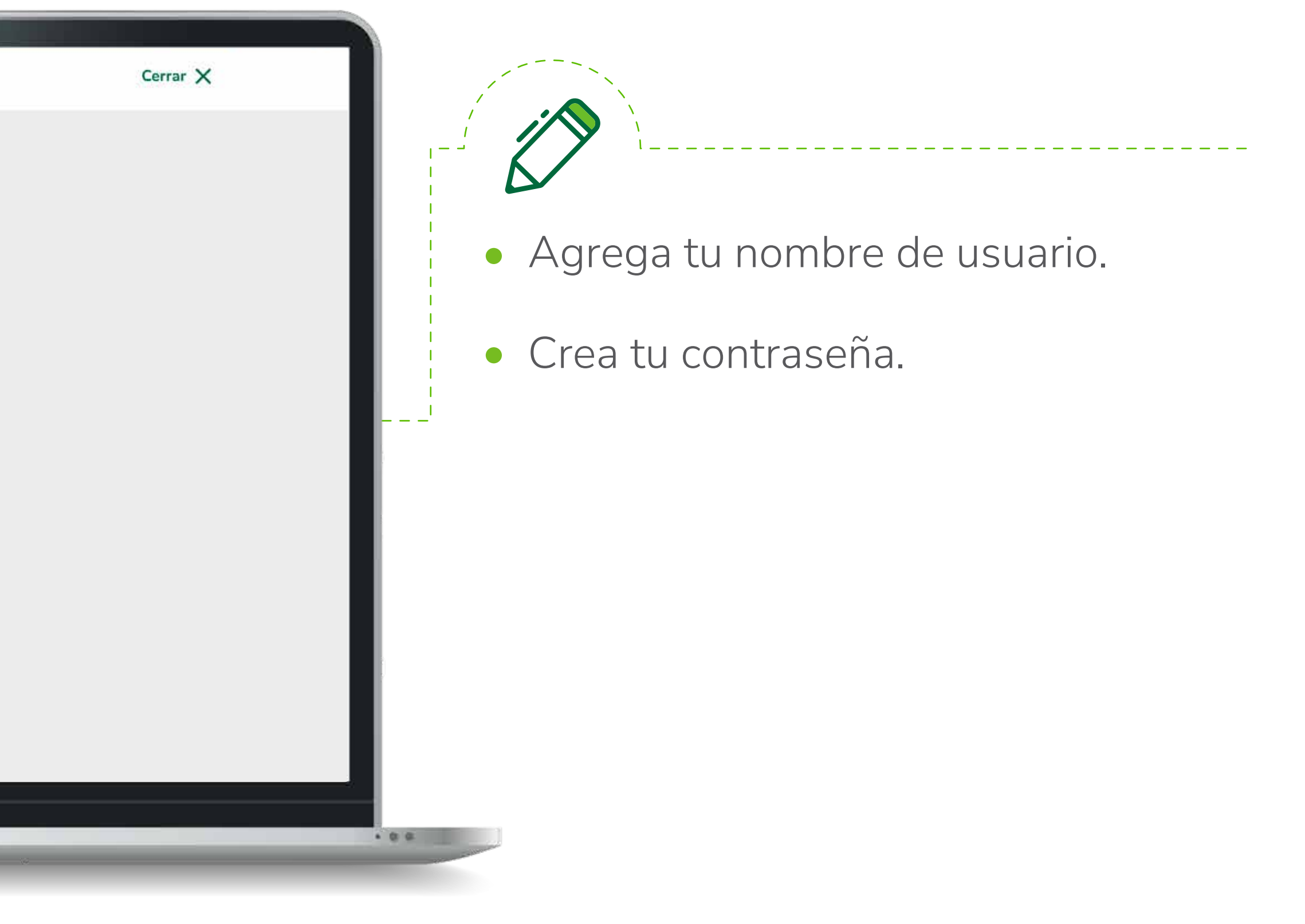

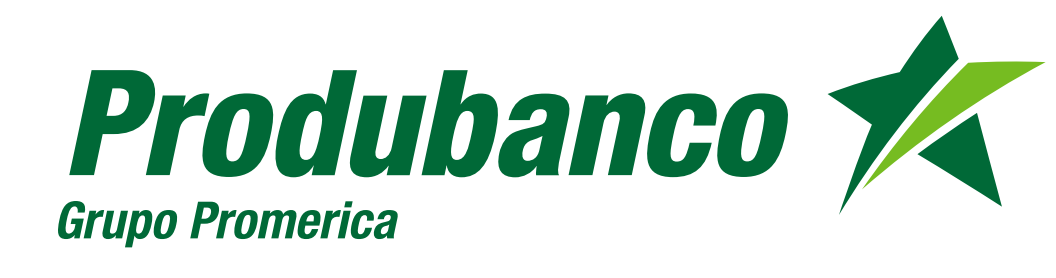

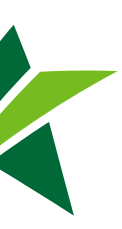

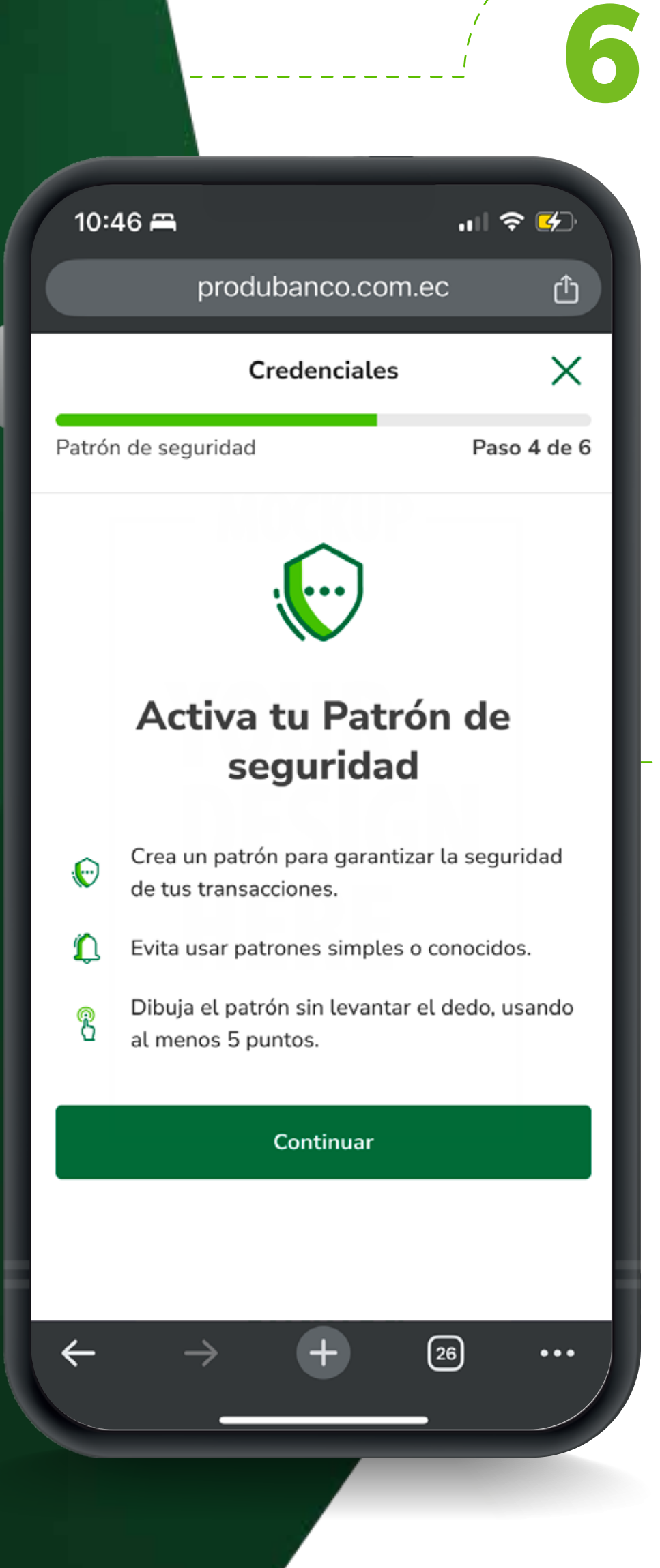

# Patrón de seguridad \*Solo se puede configurar en mobile.

- 0 **\*** \* \*
- Activa tu patrón de seguridad.
- Confirma tu patrón 2 veces para poder continuar.

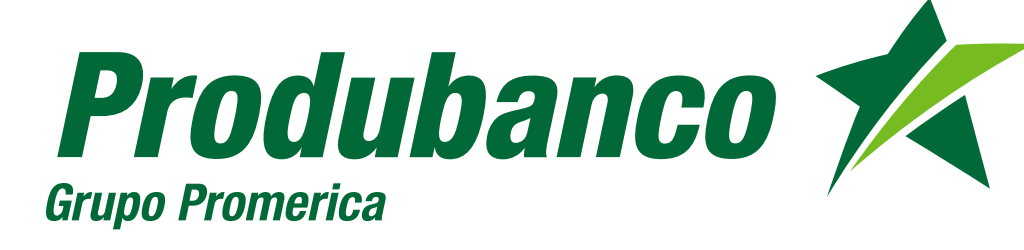

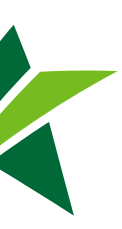

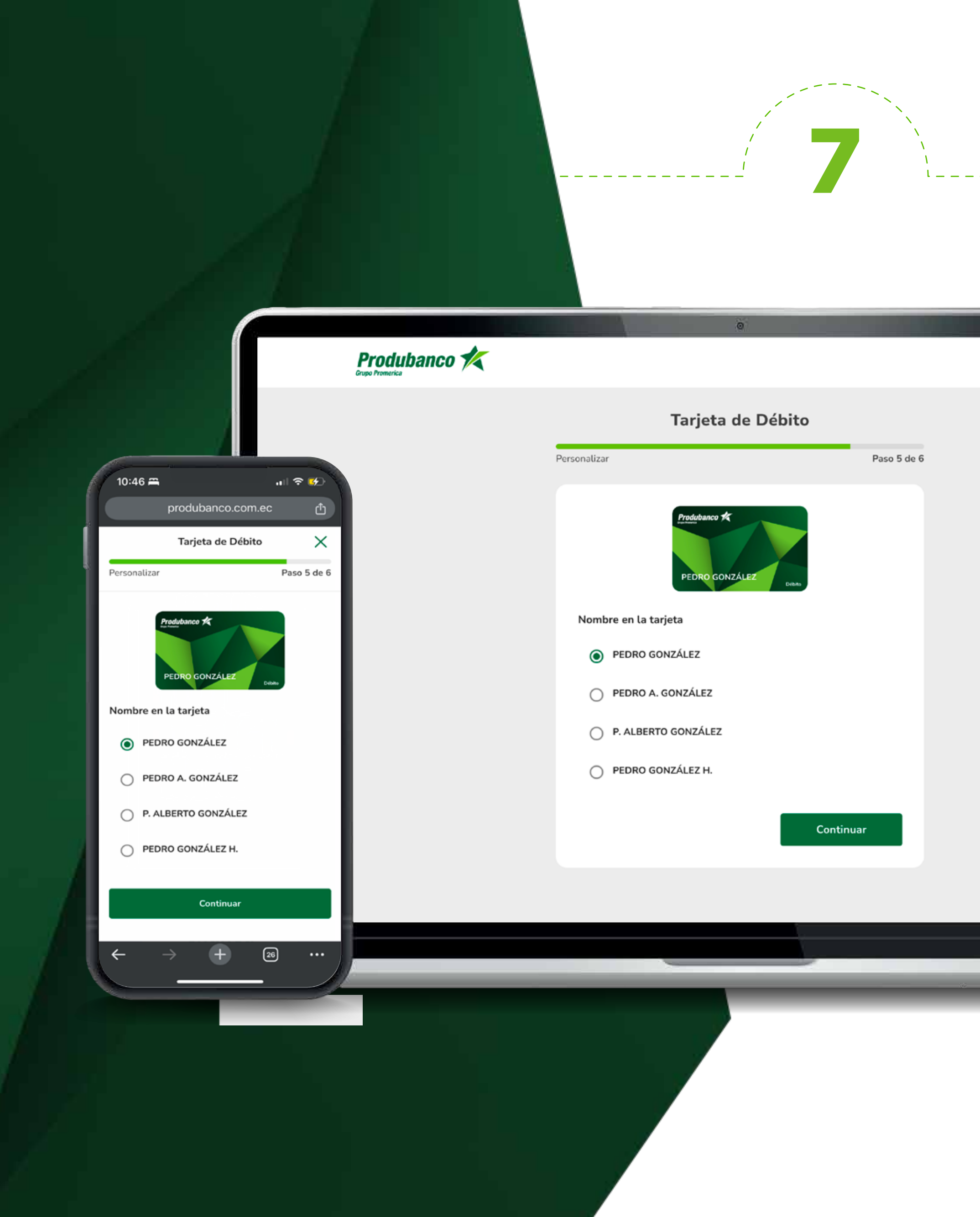

### Personaliza tu Tarjeta de Débito

. . .

**B** 

Cerrar X

Selecciona el nombre con el que más te sientas identificado que desees que se muestre en la tarjeta de débito. Y haz click en "Continuar".

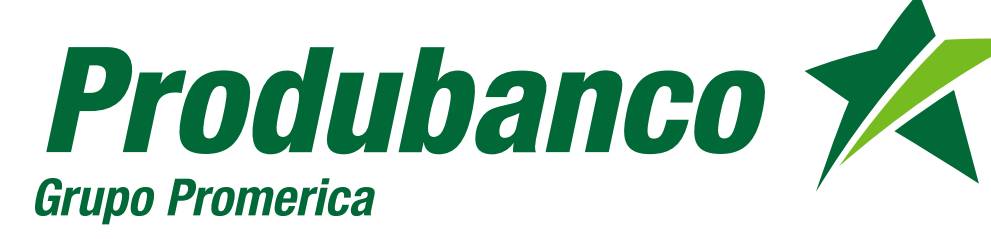

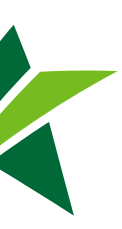

### Produbanco 🗶

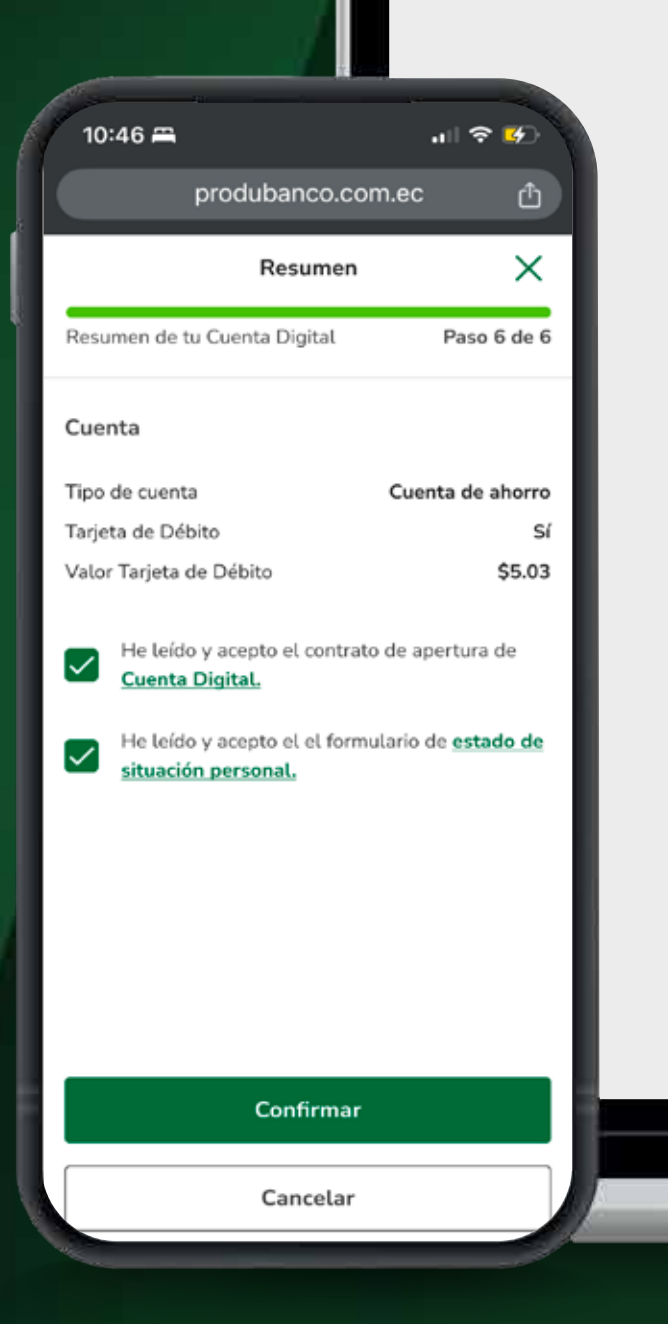

| ←            | Resur                                 | nen                                    |
|--------------|---------------------------------------|----------------------------------------|
| Resumen      | de tu Cuenta Digital                  | Paso 7 de 7                            |
| Cue          | enta                                  |                                        |
| Tipo         | de cuenta                             | Cuenta de ahorro                       |
| Tarje        | eta de Débito                         | Sí                                     |
| Valo         | r Tarjeta de Débito                   | \$5.03                                 |
| $\checkmark$ | He leído y acepto el contrato de apo  | ertura de <u>Cuenta Digital.</u>       |
| $\checkmark$ | He leído y acepto el el formulario de | e <u>estado de situación personal.</u> |
|              |                                       | Continuar                              |

8

# Resumen y confirmación

. . .

Cerrar 🗙

# ¡Listo!

Ahora puedes ingresar a tu cuenta digital y personalizar los factores de seguridad.

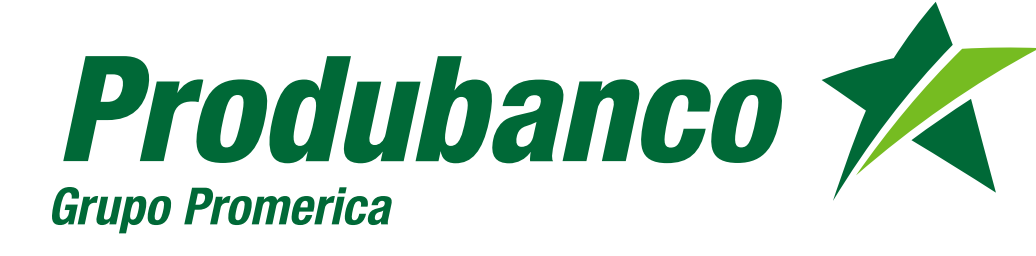

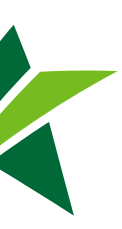

# 

# Abre tu Cuenta Digital Aquí

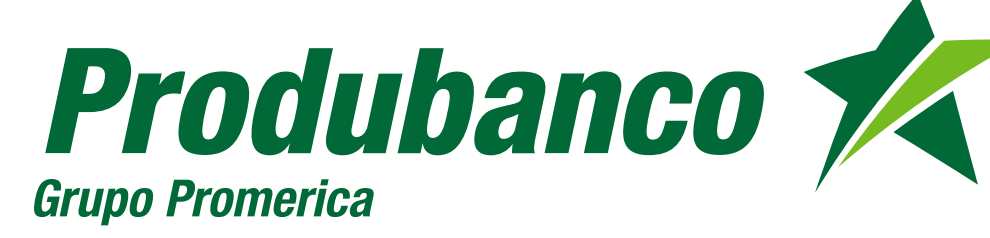

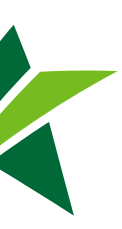

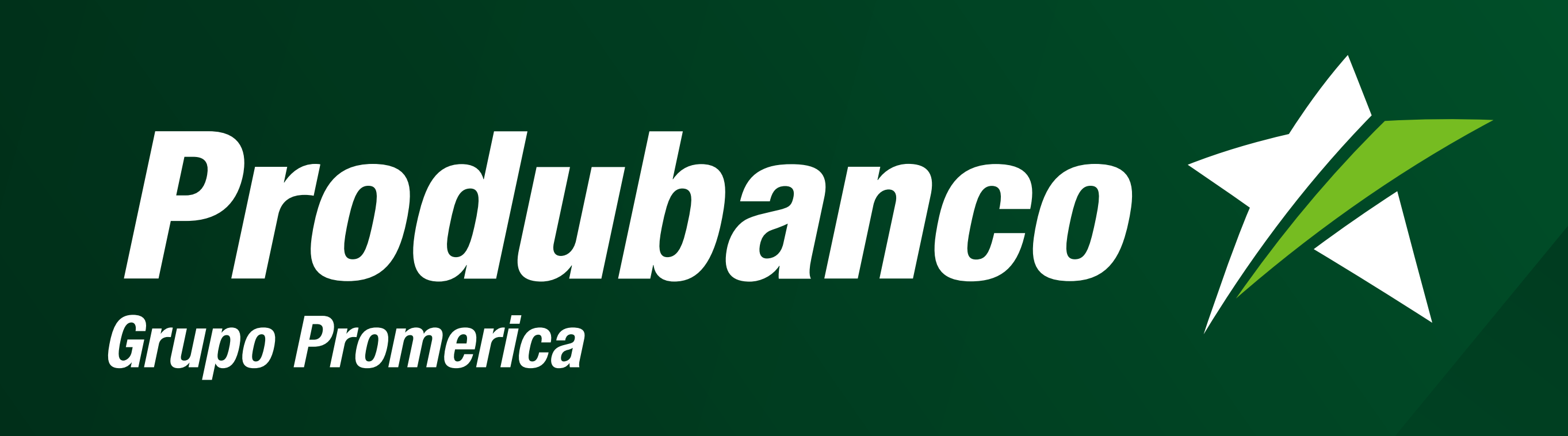

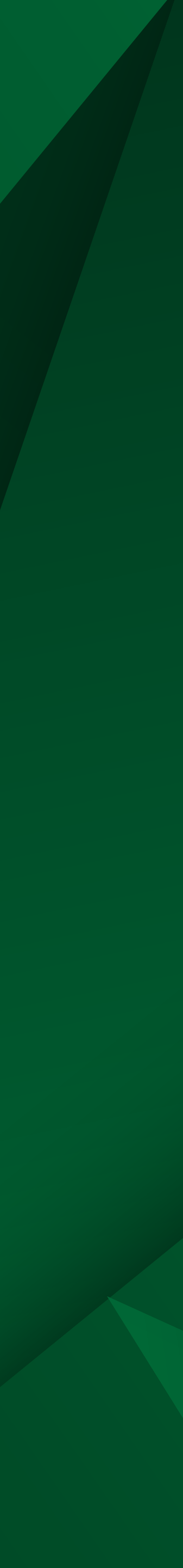